#### Fish Scales created in Photopea

Aim: Students will be able to Create a pattern using a fruit or vegetable to create scales as seen on fish and reptiles.

Objectives:

1. Students will be able to select a high-quality photograph of a fish and neatly remove the area around the fish.

2. Students will be able to select a high-quality photograph of a fruit or vegetable and neatly remove the area around the fruit or vegetable.

- 3. Students will be able to Duplicate the fruit or vegetable to create a pattern of scales.
- 4. Students will be able to Merge the fruit or vegetable scales together.
- 5. Students will be able to Add a Layer mask to the scales to lower the opacity over the head and fins.
- 6. Students will be able to duplicate the Fish and Scales and merge the layers together.

7. Students will be able to duplicate the fish and Transform the Scale (size), Rotation, and direction.

8. Students will be able to add a photograph of underwater and 4 objects that can be seen underwater.

1. Google Classroom & OneDrive You may use Photoshop instead of Photopea as it is more stable with Large Files. The directions are for Photopea however they are very similar.

Remember to save your document frequently.

## **Open Photoshop**

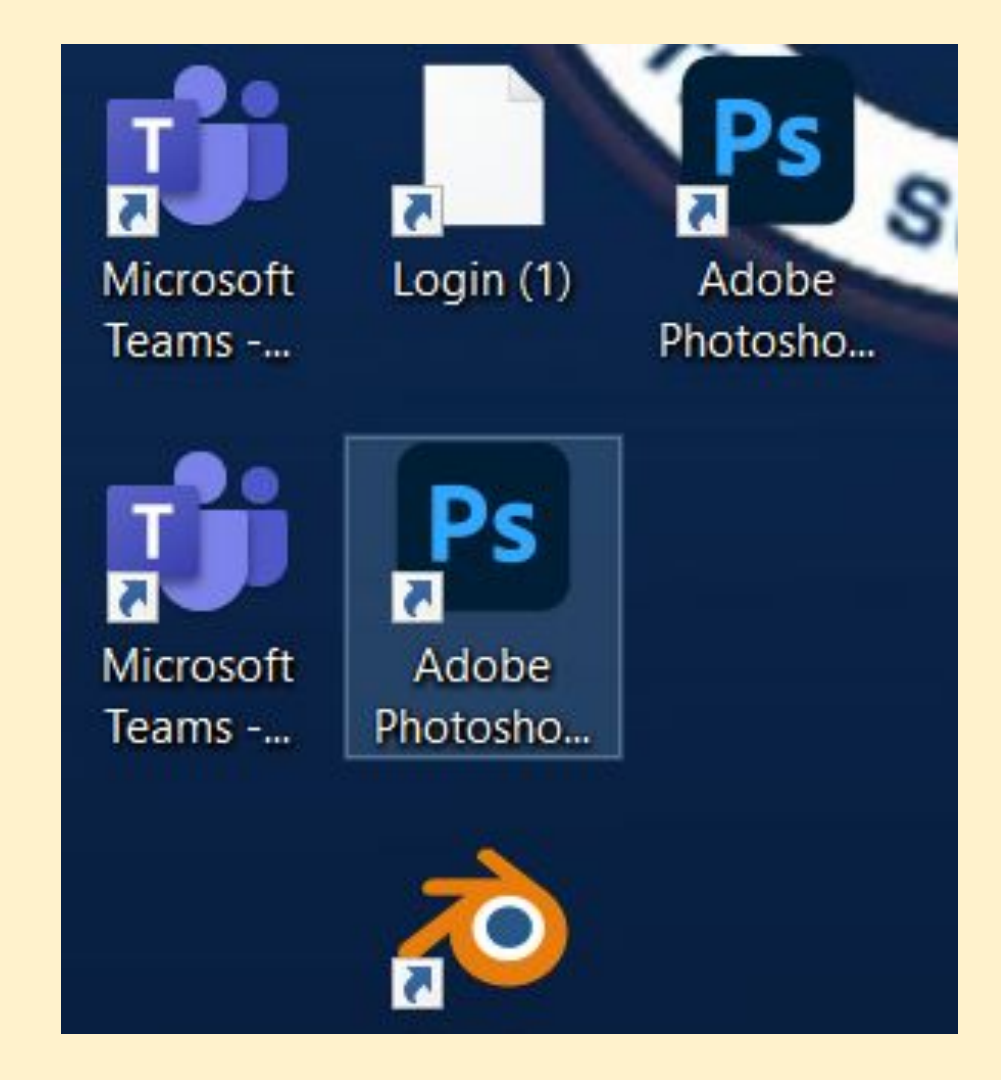

# Adobe Photoshop New File

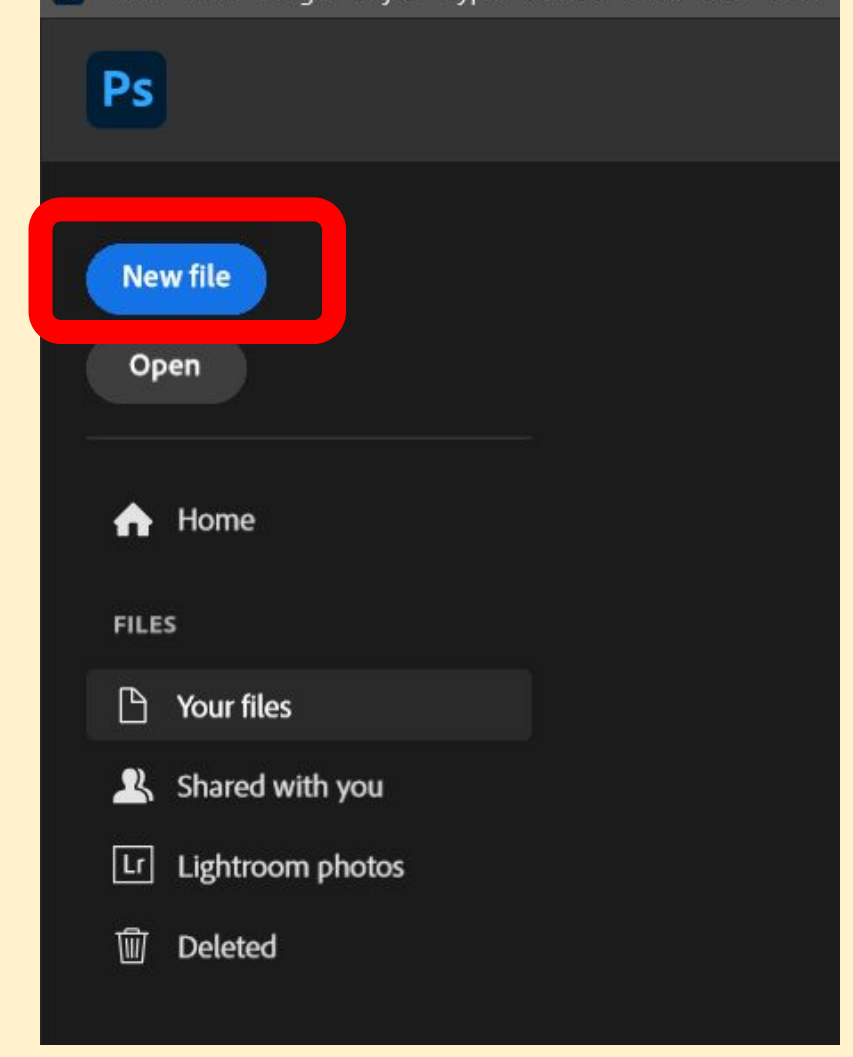

File Name Last name First name Fish **Scales Fish Scales** 12" high 18" wide 300 resolution/dpi Select Create

| lew Document            |                                |                         |                                   | ×        |
|-------------------------|--------------------------------|-------------------------|-----------------------------------|----------|
| Recent Saved P          | Photo Print Art & Illustration | Web Mobile Film & Video |                                   |          |
| YOUR RECENT ITEMS (14)  |                                |                         | PRESET DETAILS                    |          |
|                         | ר ר                            |                         | Last name Fiirst name Fish Scales | <b>•</b> |
|                         | <u>م</u>                       | – <u> </u> ––           | Width                             |          |
|                         |                                |                         | 18 Inches                         | ~        |
| Custom                  | Custom                         |                         | Height Orientation Artboards      |          |
| 18 x 12 in @ 300 ppi    | 8 x 10 in @ 300 ppi            | 852 x 278 px @ 300 ppi  | Resolution                        |          |
|                         |                                |                         | 300 Pixels/Inch                   | ~        |
|                         | -¦                             | -'                      | Color Mode                        |          |
|                         |                                |                         | RGB Color 🗸 8 bit                 | ~        |
| HDTV 1080p              | Custom                         | Custom                  | Background Contents               |          |
| 1920 x 1080 px @ 72 ppi | 990 x 523 px @ 72 ppi          | 18 x 12 in @ 300 ppi    | White ~                           |          |
|                         |                                |                         | ✓ Advanced Options                |          |
| _!                      | _!                             | - <u> </u>              | Color Profile                     |          |
|                         |                                |                         | Pixel Aspect Ratio                |          |
|                         | 6 da                           |                         | Square Pixels                     | ~        |
| 1074 x 594 px @ 72 ppi  | Custom<br>157 x 49 px @ 72 ppi | 4 x 10 in @ 300 ppi ~   |                                   |          |
| O Find ma               | re templates on Adobe Stock    | 60                      | Create                            | se )     |
|                         | re complaces on Audoc Scock    |                         |                                   |          |

# **Fish Scales Project**

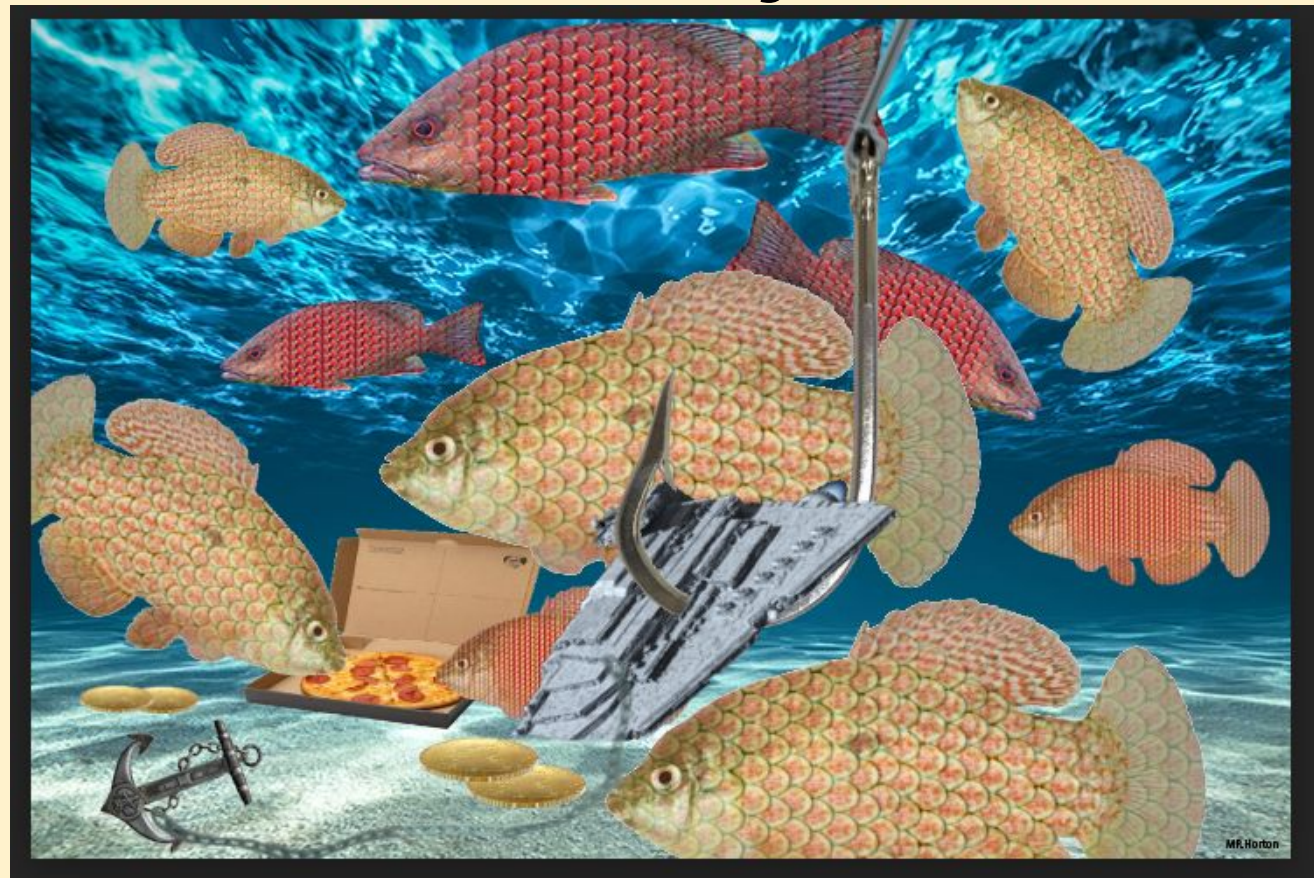

## **Collect 20 Fish Photos**

Aim:

The student will be able to:

Save 20 photos of a side view of Complete fish or another scaled animal such as a reptile see sample below.

Create a folder named fish in your downloads folder and Save photos from the internet to the folder. Upload images to Assignment.

#### Vocabulary

Fish

**Reptiles** 

Photography

Right mouse click (2 fingers on chromebook touchpad)

Save image as

Download

Save Folder

File types

.jpeg

.png

### Before

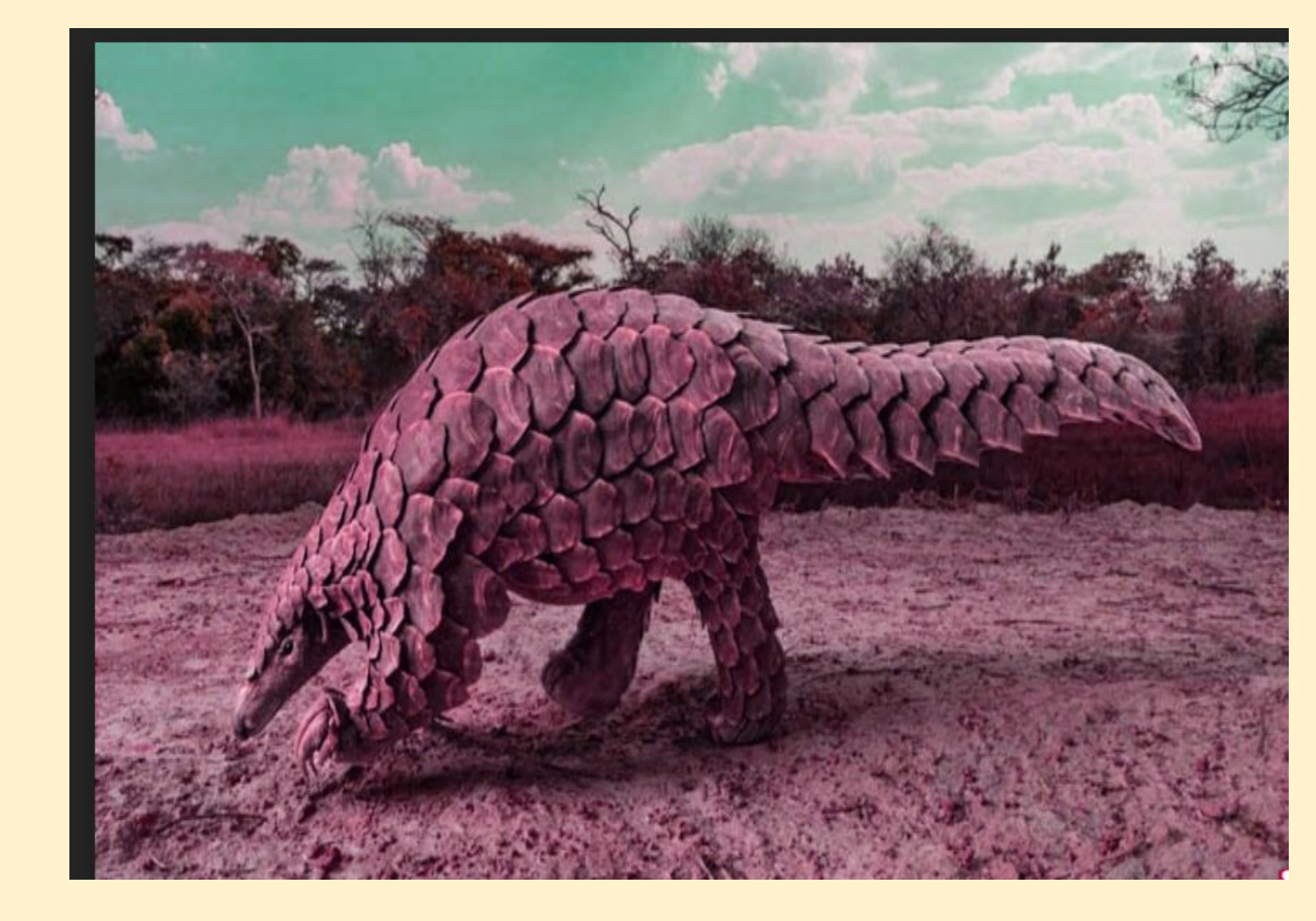

#### After

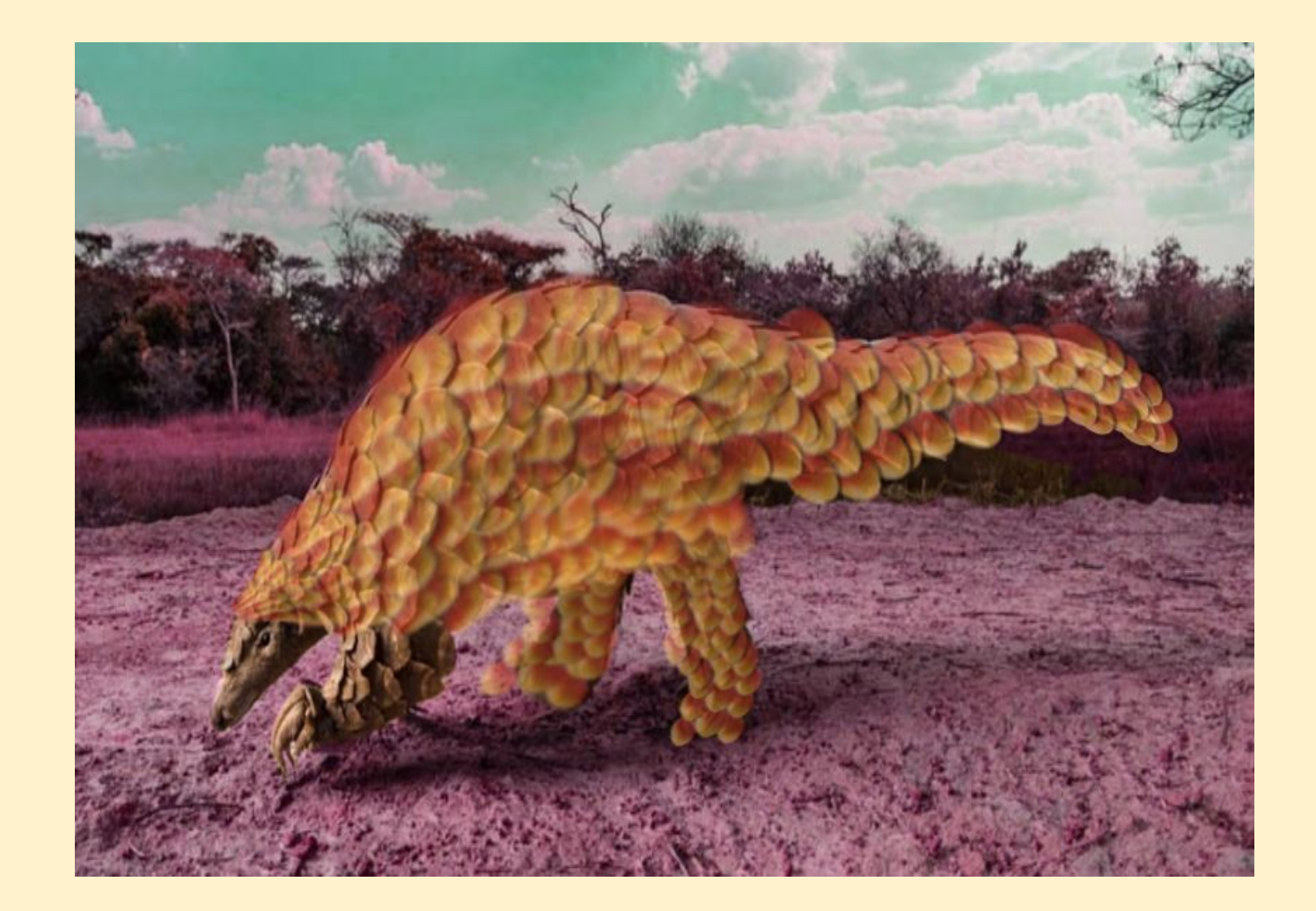

# Before

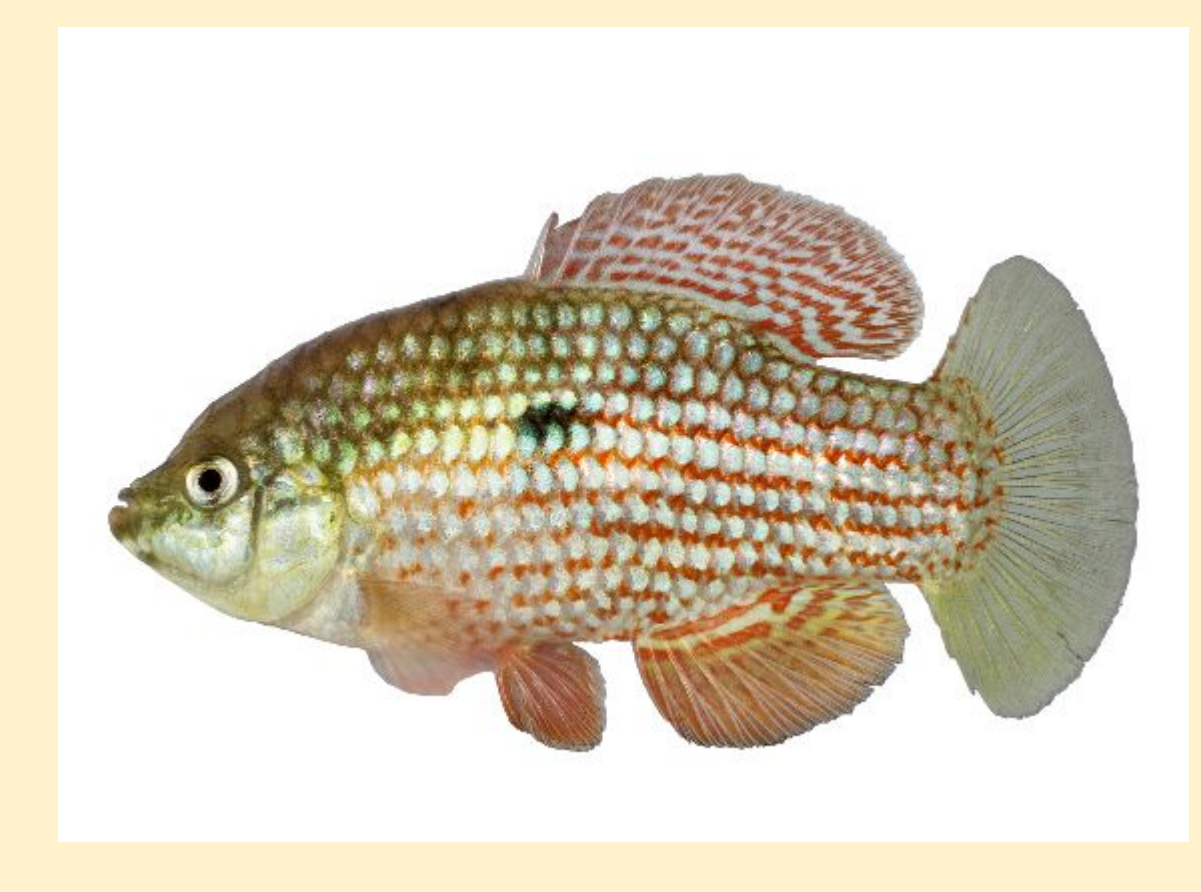

# After

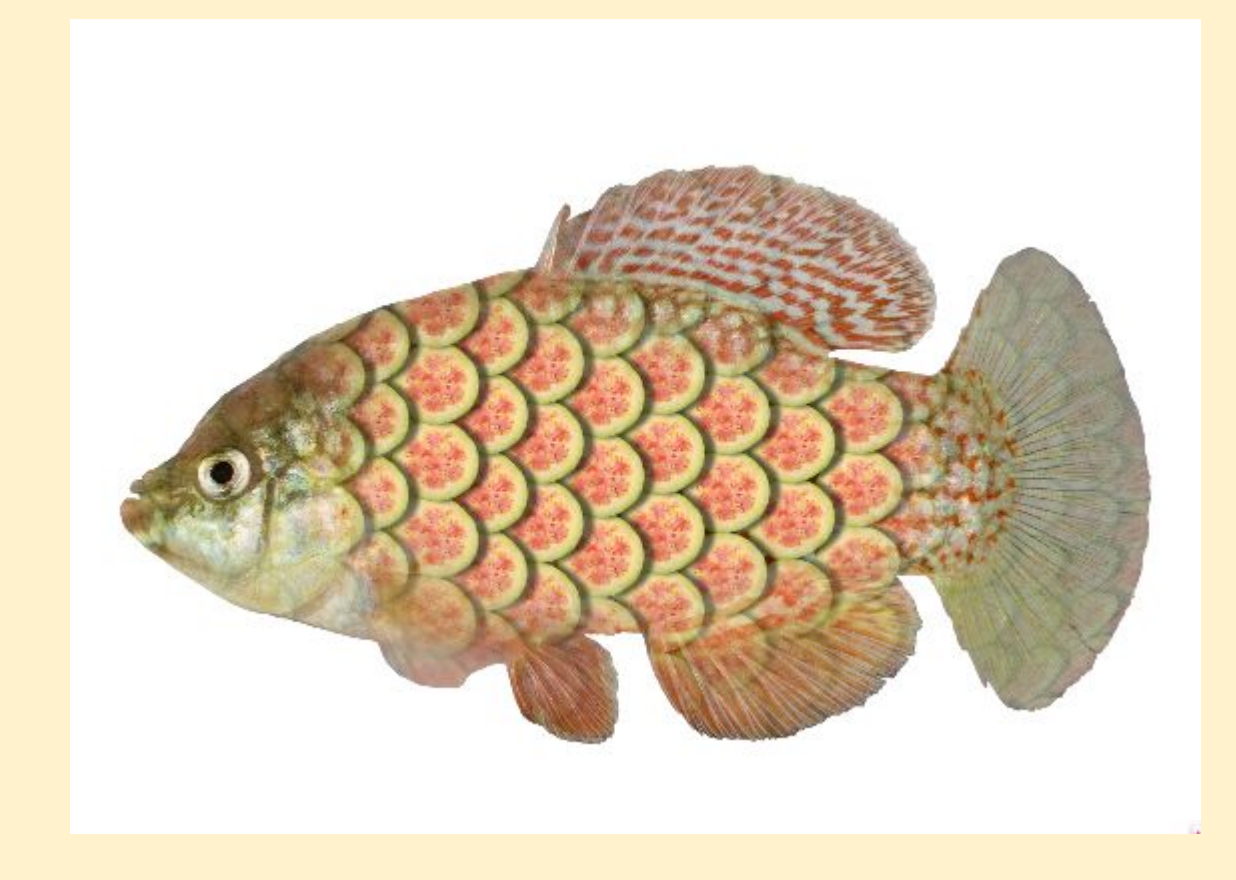

# Photopea basics

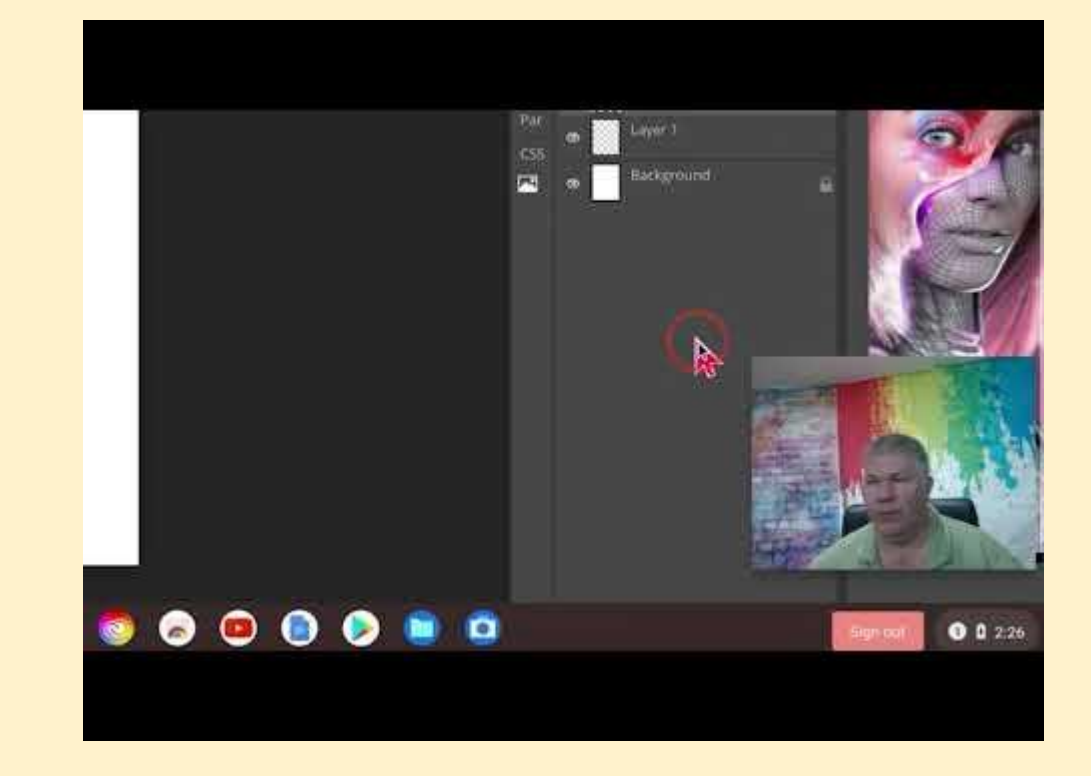

The student will find 20 pictures of individual pieces of fruit or vegetables. Choose one of the best fruit to remove the background.

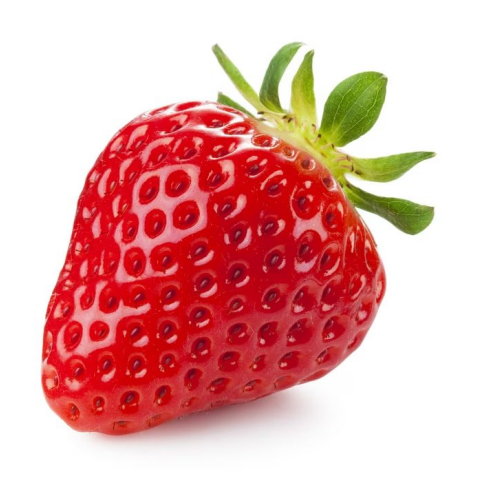

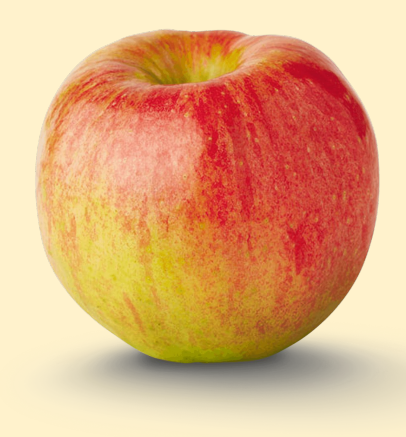

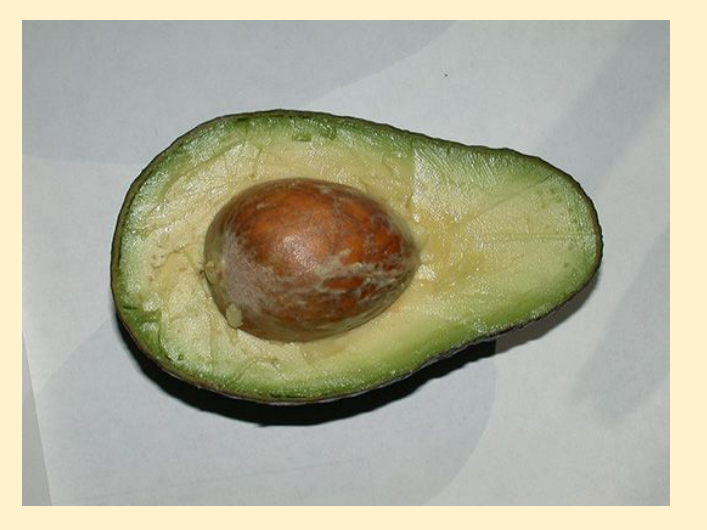

**Open & Place** Photos of fruit And removing backgrounds. You may copy and paste photos into photoshop. https://youtu.be/ JfEllwm3LvU

# Placing Photos Into Photopea

Move Tool Auto-select and Transform Control options. <u>https://youtu.be/Am</u> <u>PISG6sQt0</u>

Move tool options select and transform

Duplicating a file in Google Drive and on the Chromebook and Renaming a file. https://youtu.be/ vLgIcA9TK2c

Duplicating a file in Google Drive and on the Chromebook and Renaming a file

Photopea Open & Place a Fish Photo. https://youtu.be/ mhS01pT98GU

Photopea Open & Place a Fish Photo Removing the Background of a fish photo.

https://youtu.be/ MH2qXWiPJm0 Removing the Background of a Fish Photograph Rotating your canvas and photos from Portrait to Landscape. https://youtu.be/m hS01pT98GU

Rotating your canvas and photos from Portrait to Landscape.

Selecting your fruit to be a scale and adding a drop shadow to an image. https://youtu.be/ vxXWuq8w8KY

# Adding a drop shadow to an image.

Folder: placing Layers in a folder or a group. https://youtu.b e/LEB98vEyzo 8

Photopea Folder: placing Layers in a folder. Creating the Scales through duplication. <u>https://youtu.be/Vt25be</u> MunFI

# Creating the Scales through duplication.

## Duplicating fruit to create scales

- While using the Move tool holding down the ALT key and using the Left Mouse Button to drag the fish (touchscreen on the Chromebook).
- 2. Right click on the layer of shape and duplicate it.
- 3. Edit copy then edit paste
- 4. CTRL C (Copy) then CTRL V (Paste)
- 5. CTRL J to duplicate the layer.

Hold the Shift Key to select the Fish and Fruit Scales layer to create a Group (looks like a folder) of fish Layer and scales Layer.

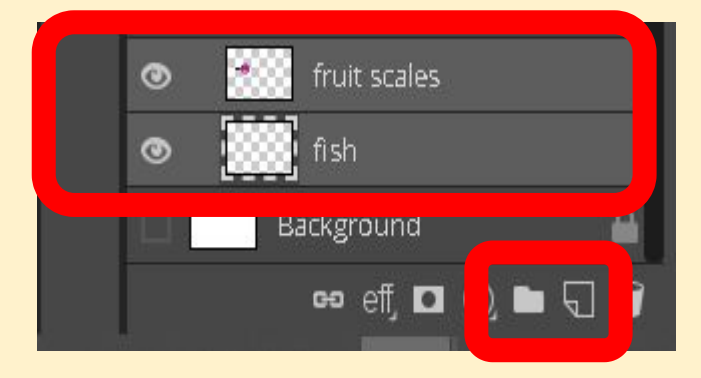

Right Click on the group and Duplicate the group. <u>Photoshop</u> is <u>Duplicate Group</u>, Photopea is **Duplicate Layer**.

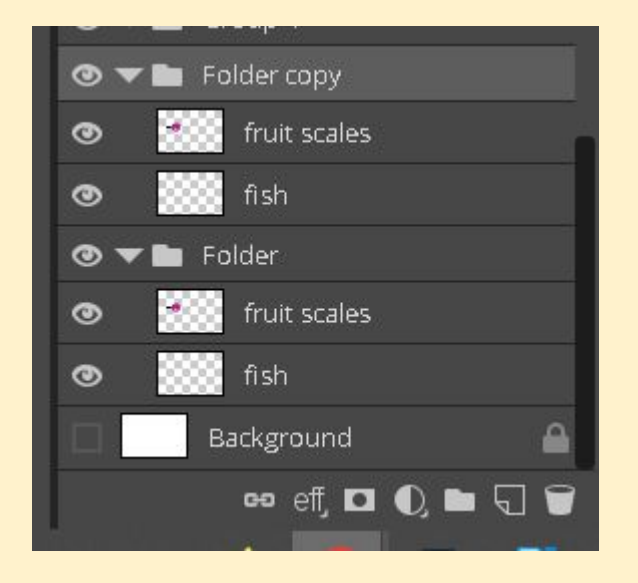

Then right mouse click on the group to merge Layers/Group the duplicated group so you can copy it, move it, scale and rotate it.

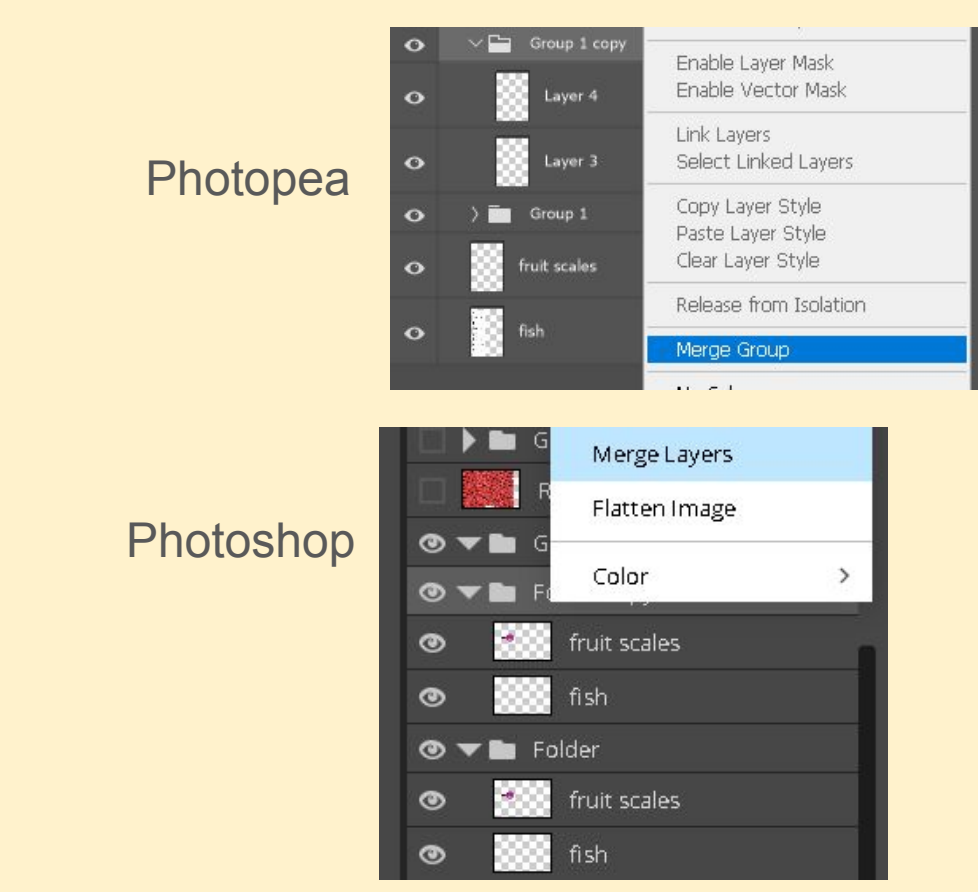

Add a photograph of underwater to a new layer below the fish.

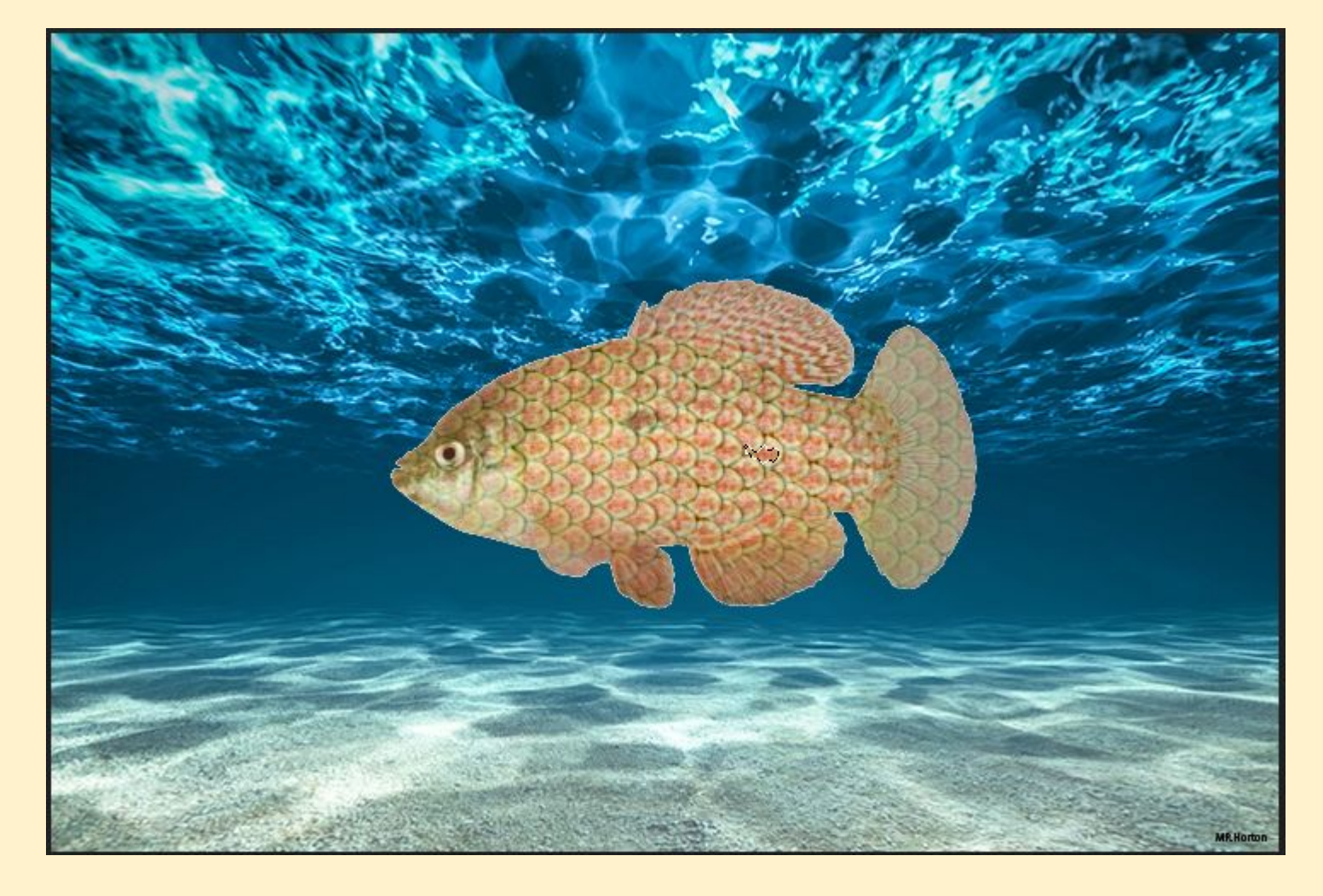

Duplicate fish using:

While using the Move tool holding down the ALT key and using the Left Mouse Button to drag the fish

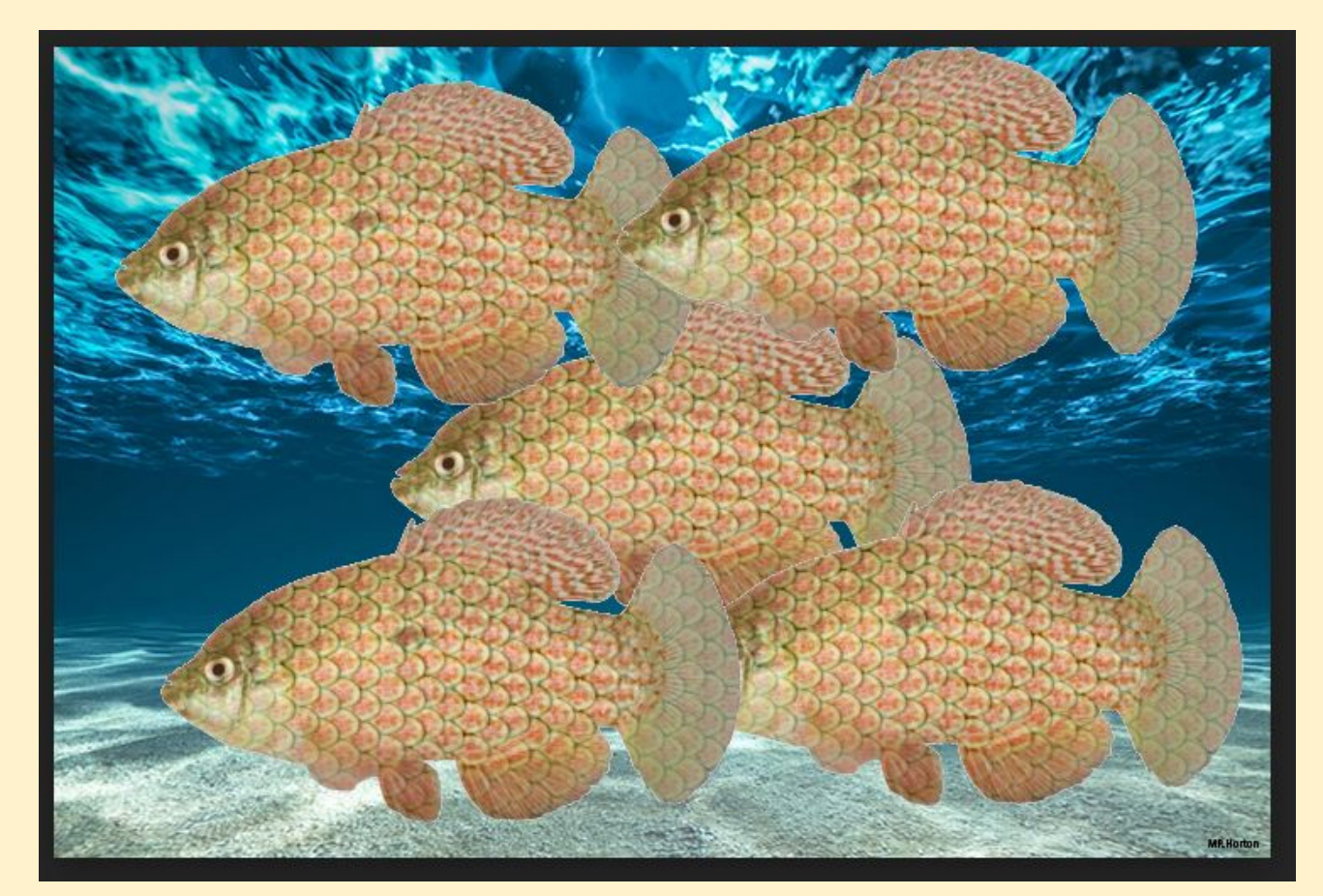

Transform CTRL T the fish size, rotation and flip Horizontal.

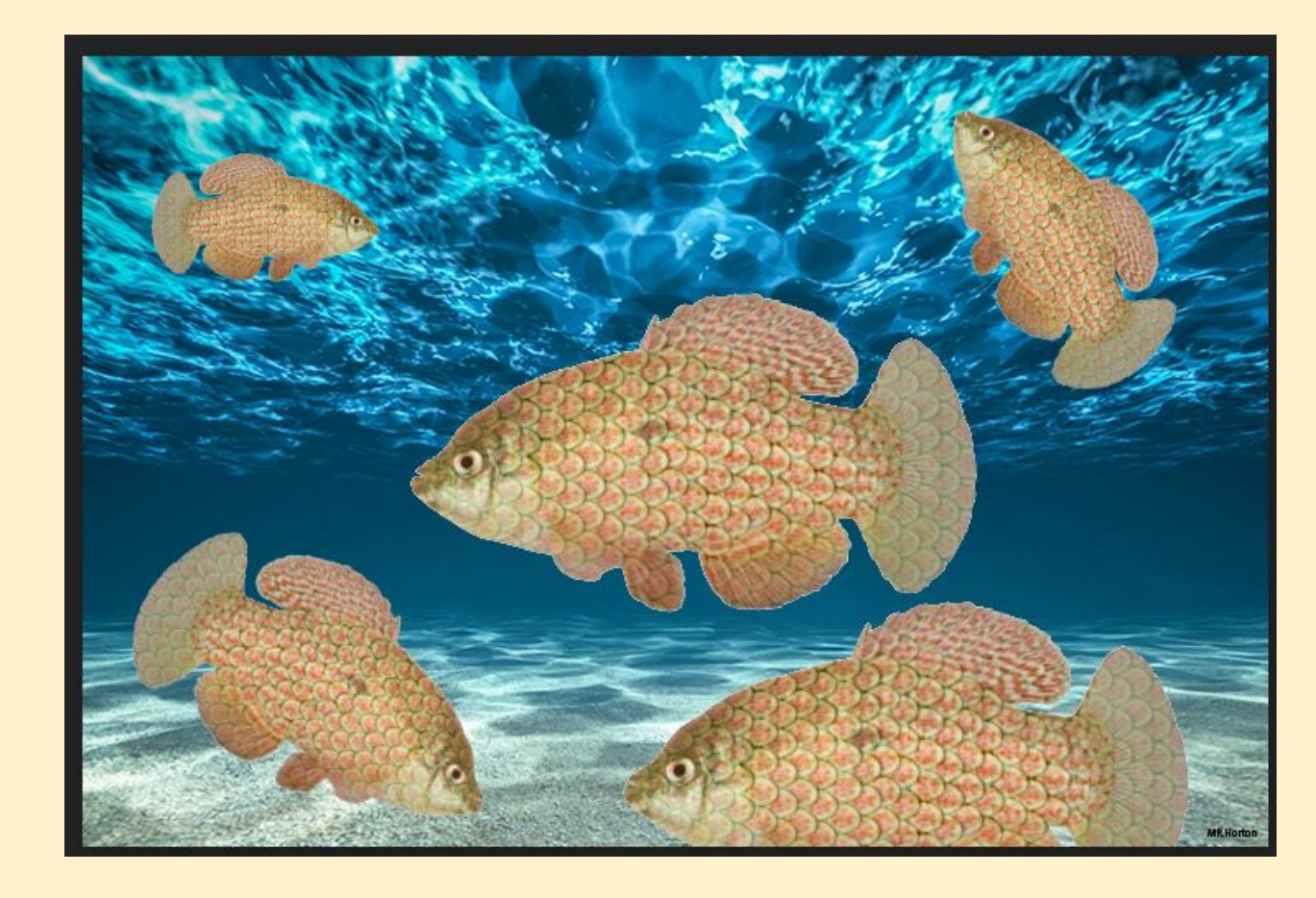

Repeat making scales for 2 more fish and add 4 underwater objects

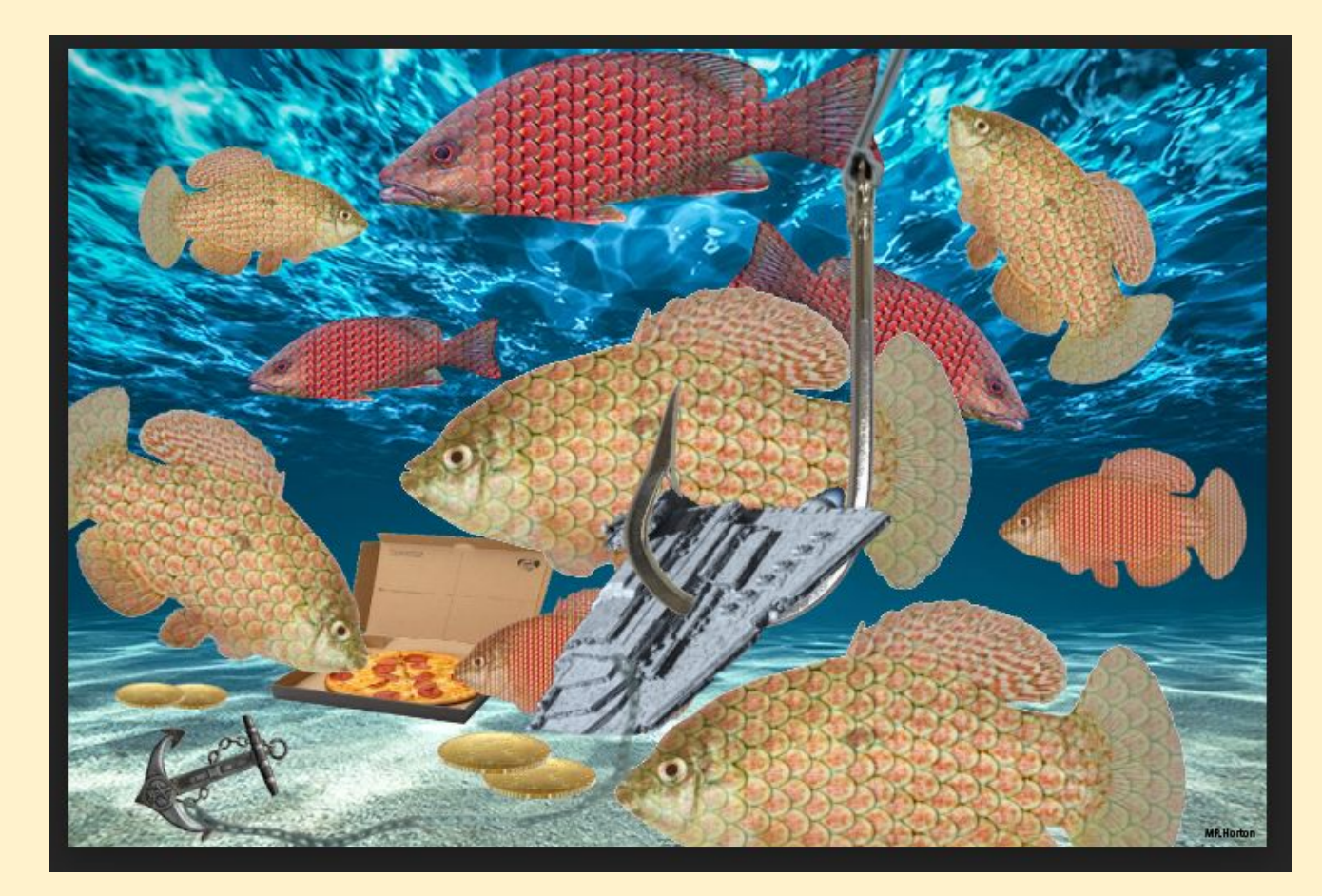